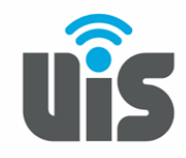

UNIQUE INTELLIGENT SERVICES 117588, Москва, ул. Ясногорская. д.5, стр. 1, 6 этаж ООО «НОВОСИСТЕМ», тел. +7(495)926-86-86 <u>info@uiscom.ru</u>, <u>www.uiscom.ru</u> ИНН 7710311878, КПП 771001001, ОГРН 1037739054682

## Установка X-Lite 2

- 1. Скачать последнюю версию X-Lite Вы можете с официального сайта http://www.counterpath.com/x-Lite-download/
- 2. Запускаем скаченный файл. В приветственном сообщении нажимаем «Next»

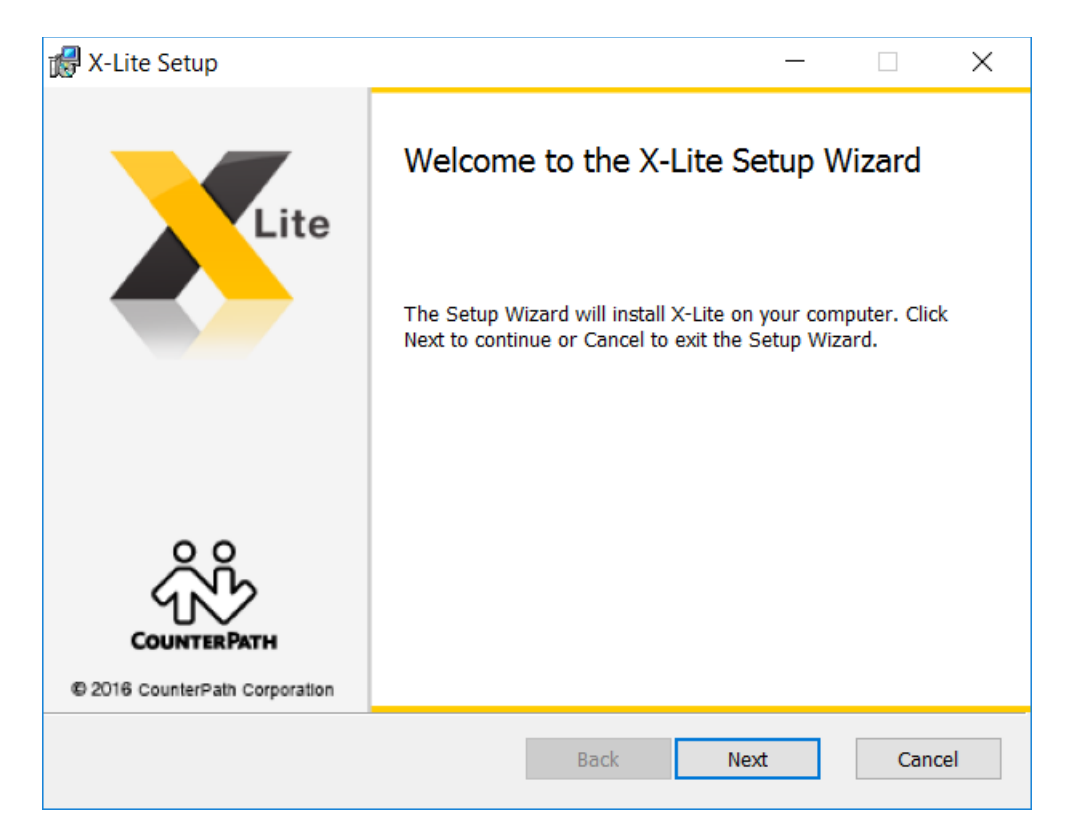

3. В следующем окне предлагается ознакомиться с Лицензионным соглашением и в случае согласия принять его, установив соответствующую галочку. Установка будет невозможна, если Соглашение не будет принято.

| 😹 X-Lite Setup —                                                                                                    | ×  |
|----------------------------------------------------------------------------------------------------|----|
| End-User License Agreement                                                                                                    |    |
| Please read the following license agreement carefully                                                                                                    |    |
|                                                                                                    |    |
| CounterPath Corporation                                                                                                    | ^  |
| End-User License Agreement                                                                                                    |    |
| <ul> <li>("CounterPath"). This Agreement pertains to your use of the CounterPath software, technology, programs, documentation and updates which are provided to you by CounterPath (collectively, "the Software"). Please carefully read the terms and conditions below. If you do not agree to the terms of this Agreement, DO NOT accept the Agreement. By accepting the Agreement, you are consenting to, and agreeing to be bound by, the terms of this Agreement.</li> <li>*IMPORTANT: This is a softphone application and not a voice service. A SIP server or subscription with a SIP-based VoIP provider is required to make calls.*</li> </ul> | ý  |
| ☑ I accept the terms in the License Agreement                                                                                                    | ·  |
| Print Back Next Cano                                                                                                    | el |

4. Далее установщик указывает путь, куда будет установлена программа и какие ярлыки будут созданы. Можете оставить эти параметры по умолчанию.

| 🕼 X-Lite Setup                                                                                                    | _            |     | ×   |
|----------------------------------------------------------------------------------------------------|--------------|-----|-----|
| <b>Destination Folder</b><br>Click Next to install or click Change to choose another folder.                                                                         |              |     |     |
| Install X-Lite to:                                                                                                    |              |     |     |
| C:\Program Files (x86)\CounterPath\X-Lite\<br>Change                                                                                                    |              |     |     |
| <ul> <li>Create a shortcut for this program on the desktop.</li> <li>Launch this program when Windows starts.</li> <li>Create a shortcut in Quick Launch.</li> </ul> |              |     |     |
| <u>B</u> ack                                                                                                    | <u>N</u> ext | Can | cel |

5. Подтверждаем установку, нажатием на кнопку «Install»

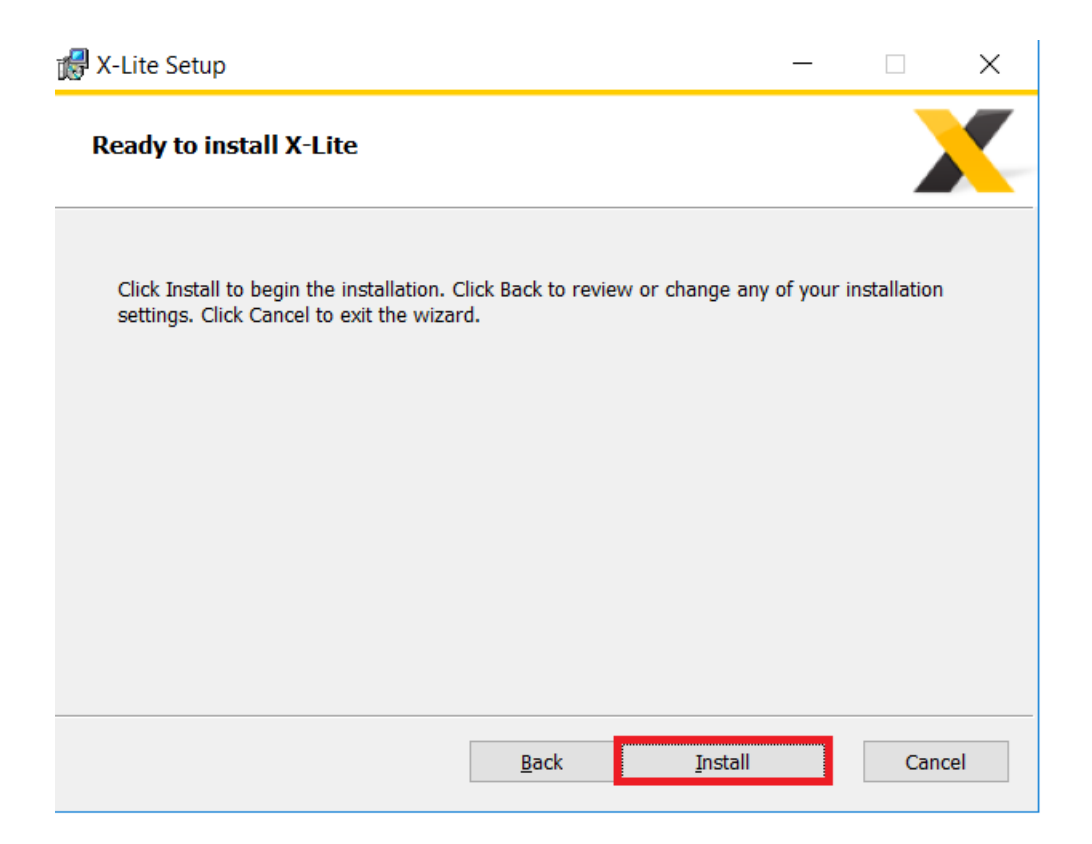

6. По завершению установки на экране появится окно с подтверждением. Нажимаем на кнопку «Finish»

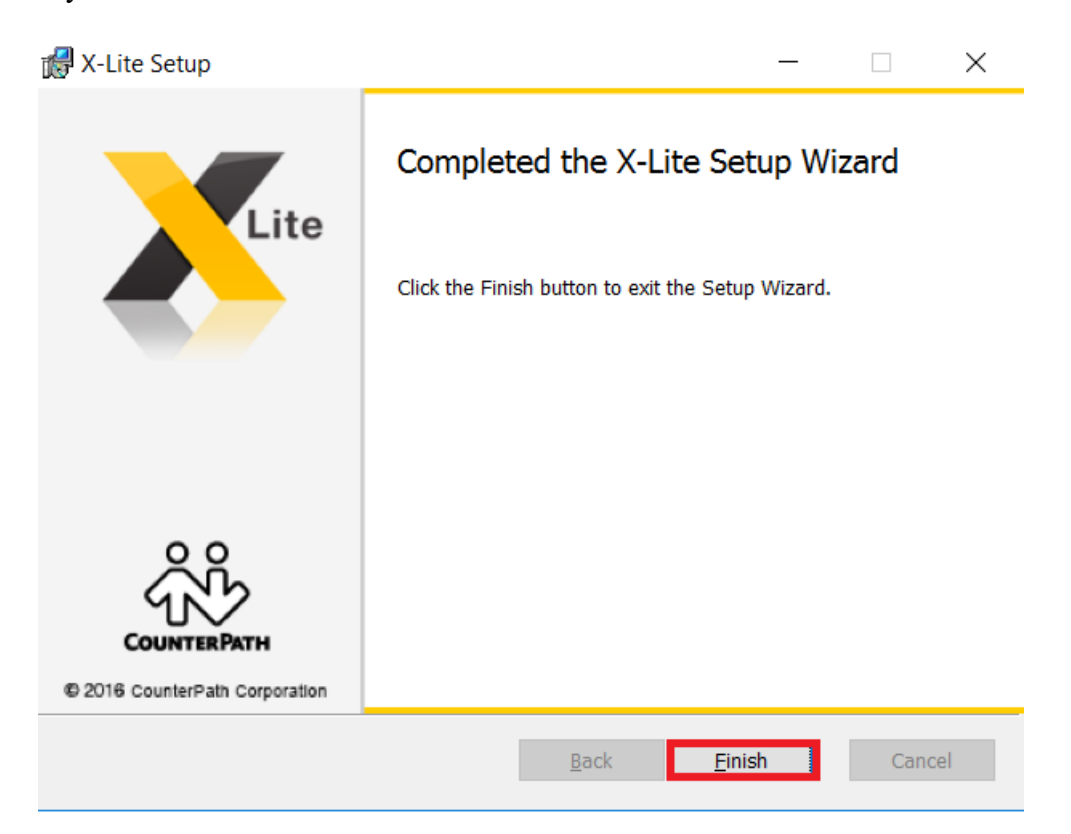

7. Запускаем X-Lite. После запуска необходимо открыть меню Softphone  $\rightarrow$  Account Settings:

| X-Lite        |                        | — ×       |  |  |  |
|---------------|------------------------|-----------|--|--|--|
| Softphone V   | iew Contacts           | Help      |  |  |  |
| Account Set   | Account Settings       |           |  |  |  |
| Preferences   |                        |           |  |  |  |
| Exit Ctr      | I+Q<br>ouncis not enab | ■ Ied.    |  |  |  |
| Go            | to Account Setti       | ngs       |  |  |  |
| Enter name or | number                 | - 📞 -     |  |  |  |
| 1             | <u>2</u><br>АВС        | 3<br>DEF  |  |  |  |
| 4<br>GHI      | 5<br>JKL               | 6<br>MNO  |  |  |  |
| 7<br>PQRS     | 8<br>TUV               | 9<br>wxyz |  |  |  |
| *             | 0                      | #         |  |  |  |
| <b></b> &     |                        | 5         |  |  |  |
| Learn More 😔  |                        |           |  |  |  |
| Lite          | ŝ                      |           |  |  |  |

8. Для дальнейшей настройки программы Вам необходимо знать регистрационные данные. Их можно найти в личном кабинете: в разделе Виртуальная АТС: Sip-линии. Кликнуть на 6-ти значный номер Sip, в открывшемся окне будет отображена необходимая информация.

В открывшемся окне заполняем следующие поля:

| SIP Account                             |                       |            | ×        |
|-----------------------------------------|-----------------------|------------|----------|
| Account Voicemail                       | Topology Presence T   | ransport A | Advanced |
| Account name: SIP-Lo                    | ogin                  |            |          |
| Protocol: SIP                           |                       |            |          |
| Allow this account fo                   | r                     |            |          |
| Call                                    |                       |            |          |
| IM / Presence                           |                       |            |          |
| User Details                            |                       |            |          |
| * User ID:                              | SIP-Login             |            |          |
| * Domain:                               | voip.uiscom.ru:9060   |            |          |
| Password:                               | •••••                 |            |          |
| Display name:                           | SIP-Login             |            |          |
| Authorization name:                     | SIP-Login             |            |          |
| Domain Proxy                            |                       |            |          |
| Register with dom                       | ain and receive calls |            |          |
| Send outbound via:                      |                       |            |          |
| Domain                                  |                       |            |          |
| Proxy Address                           |                       |            |          |
| Dial plan: #1\a\a.T;match=1;prestrip=2; |                       |            |          |
|                                         |                       | ок         | Cancel   |
|                                         |                       | OK         | Cancel   |

9. Затем, необходимо перейти на вкладку Advanced и изменить значение Register every на 300, после чего нажать OK:

| SIP Account ×                                                                  |  |  |  |  |
|--------------------------------------------------------------------------------|--|--|--|--|
| Account Voicemail Topology Presence Transport Advanced                         |  |  |  |  |
| Register Settings<br>Reregister every: 300 seconds<br>Minimum time: 20 seconds |  |  |  |  |
|                                                                                |  |  |  |  |
| Timers                                                                         |  |  |  |  |
| Enable session timers                                                          |  |  |  |  |
| Session timer preference: Inactive                                             |  |  |  |  |
| Default session time: 90 seconds                                               |  |  |  |  |
| Hold method                                                                    |  |  |  |  |
| Handle hold request in M-line only (latest standard)                           |  |  |  |  |
| Handle hold request in M-line and C-line (old standard)                        |  |  |  |  |
| Connection Management                                                          |  |  |  |  |
| Send SIP keep-alives                                                           |  |  |  |  |
| Use rport                                                                      |  |  |  |  |
| Use SIP Outbound                                                               |  |  |  |  |
| Force outbound proxy on all requests                                           |  |  |  |  |
| OK Canad                                                                       |  |  |  |  |
| OK Cancel                                                                      |  |  |  |  |

10. Далее, выбираем пункт меню Softphone  $\rightarrow$  Preferences:

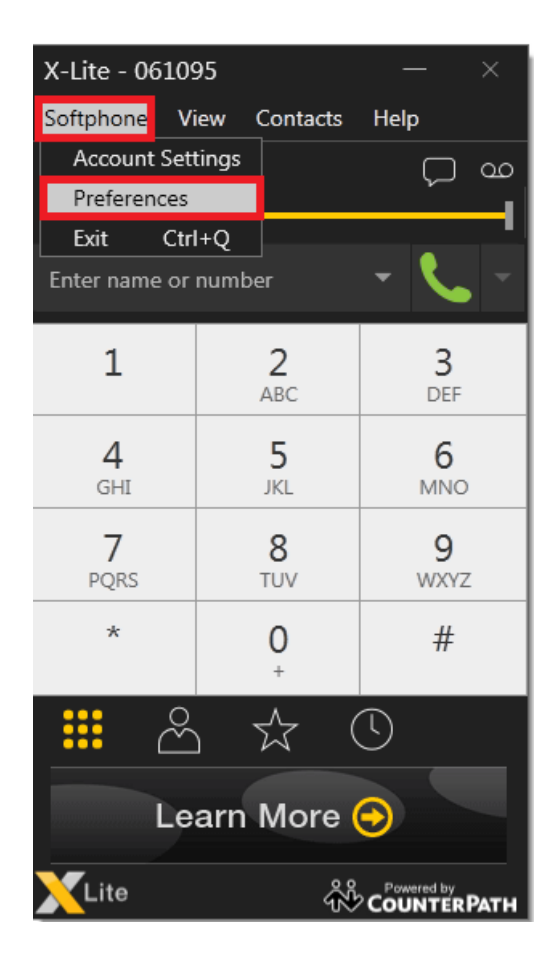

11. В появившемся окне переходим на вкладку **Devices** и в выпадающих меню выбираем используемые микрофон и наушники:

| Preferences     |                                              | — | ×      |  |  |
|-----------------|----------------------------------------------|---|--------|--|--|
| Application     | Devices                                      |   |        |  |  |
| Alerts & Sounds | Automatic gain control                       |   |        |  |  |
| Devices         |                                              |   |        |  |  |
| Audio Codecs    | Reduce background noise                      |   |        |  |  |
| Video Codecs    | Test Devices Test Camera                     |   |        |  |  |
| Calls           | rest bevices intereation                     |   |        |  |  |
|                 | Headset Mode Speakerphone Mode Other Devices |   |        |  |  |
|                 | Speaker: Default Communication D 💌           |   |        |  |  |
|                 | Microphone: Default Communication D 🔻        |   |        |  |  |
|                 |                                              | _ |        |  |  |
|                 | ок                                           |   | Cancel |  |  |

12. Во вкладке Audio Codecs оставляем в правой колонке только G711 uLaw и G711 aLaw:

| Preferences                    |                                                                                                    |                  | -           | – ×    |
|--------------------------------|----------------------------------------------------------------------------------------------------|------------------|-------------|--------|
| Application<br>Alerts & Sounds | Audio Codecs                                                                                                    |                  |             |        |
| Devices                        | Available Codecs                                                                                                    | Enabled (        | Codecs      |        |
| Audio Codecs                   | SPEEX Narrowband<br>GSM                                                                                                | G711 u<br>G711 a | iLaw<br>Law |        |
| Video Codecs<br>Calls          | SPEEX Wideband<br>G.722 <<<br>OPUS                                                                                     |                  |             |        |
|                                | Select a codec from the above lists to view properties<br>Description: G711 uLaw<br>Bitrate range (bps): 80000 - 80000 |                  |             |        |
|                                | Fidelity: 8000                                                                                                    |                  |             |        |
|                                |                                                                                                    |                  | ок          | Cancel |

13. Затем, переходим на вкладку Calls, выбираем пункт Send via INFO, убираем галочку с пункта Enable inactivity timers и сохраняем настройки нажатием на OK:

| Preferences                |                                              | -   | - :  | ×  |
|----------------------------|----------------------------------------------|-----|------|----|
| Application                | Calls                                        |     |      |    |
| Alerts & Sounds<br>Devices |                                              |     |      |    |
| Audio Codecs               | Send via RFC 2833                            |     |      |    |
| Video Codecs               | Send via INFO                                |     |      |    |
| Calls                      | Send in-band                                 |     |      |    |
|                            | RFC 2833 and SIP INFO                        |     |      |    |
|                            | In-band and SIP INFO                         |     |      |    |
|                            | Play DTMF tones back to me                   |     |      |    |
|                            | Other                                        |     |      |    |
|                            | Enable inactivity timers RTP Timer: 30 secon | ids |      |    |
|                            | Preserve bandwidth during silent periods     |     |      |    |
|                            |                                              | ок  | Cano | el |
|                            |                                              | UK  | Canc | er |

На этом настройка программы завершена.